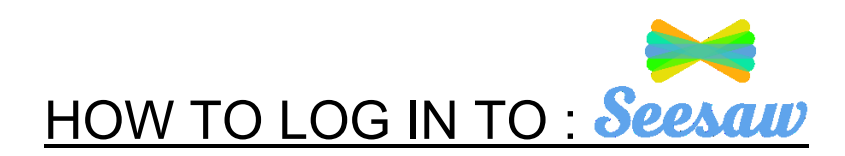

If you are using a computer or laptop you can access SeeSaw by putting in the URL: <u>https://app.seesaw.me/#/login</u> Your child can log in as a students by

-choosing the option "I'm a Student",

-clicking "Sign in with Google",

-entering your child's username given to you by your teacher (<u>username@live.wsd1.org</u>),

-entering your child's username once again, and the password given to you child by their teacher, and click "sign in".

-Your child can do activities assigned by their teacher in the event of remote learning from this account.

You can log in as a Family Member by:

-choosing the option "I'm a Family Member",

-creating an account using your email address

-explore your child's portfolio and connect with your child's teacher.

-Children cannot do activities on your family account.

If you are using a mobile device or tablet, please download these apps- "Seesaw Class" and "Seesaw Family", for free from your app store.

You will need to sign in to "SeeSaw Class" as a student by:

-choosing the option "I'm a Student",

-clicking "Google/Email Sign in",

-click "Sign in with Google"

-entering your child's username given to you by your teacher (<u>username@live.wsd1.org</u>),

-entering your child's username once again, and the password given to you child by their teacher, and click "sign in".

You will need to sign in to "SeeSaw Family" as a Family Member by:

-choosing the option "Create Family Account"

-scan the QR code provided by your child's teacher (SeeSaw will need to have access to your phone/tablet's camera), and create your account.

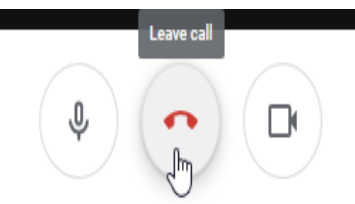

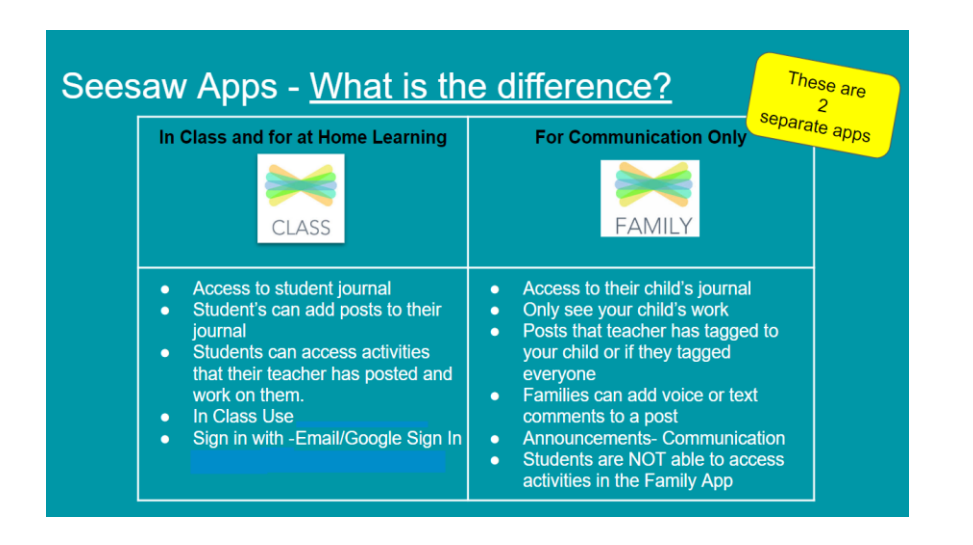

#### HOW TO LOG IN TO:

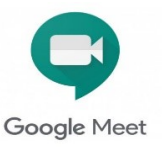

# \*\*Note that if you are using a tablet, mobile device, or a Chromebook, you need to download SeeSaw Class, and Google Meet in order to be able to participate in a Google Meet\*\*

When you are logged in as a student to SeeSaw if you are on a computer or laptop, or SeeSaw Class if you are on a mobile device or tablet, Click the activity tab.

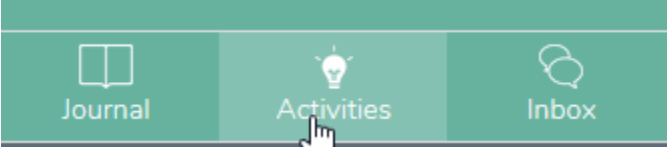

You may see an activity that looks like this, that says that you are invited to participate in a Google Meet. This means that your child's teacher is going to host a virtual meeting live; where you and your child will get to see and hear the classroom teacher as well as the other students in the Google Meet, and they can see and hear your child.

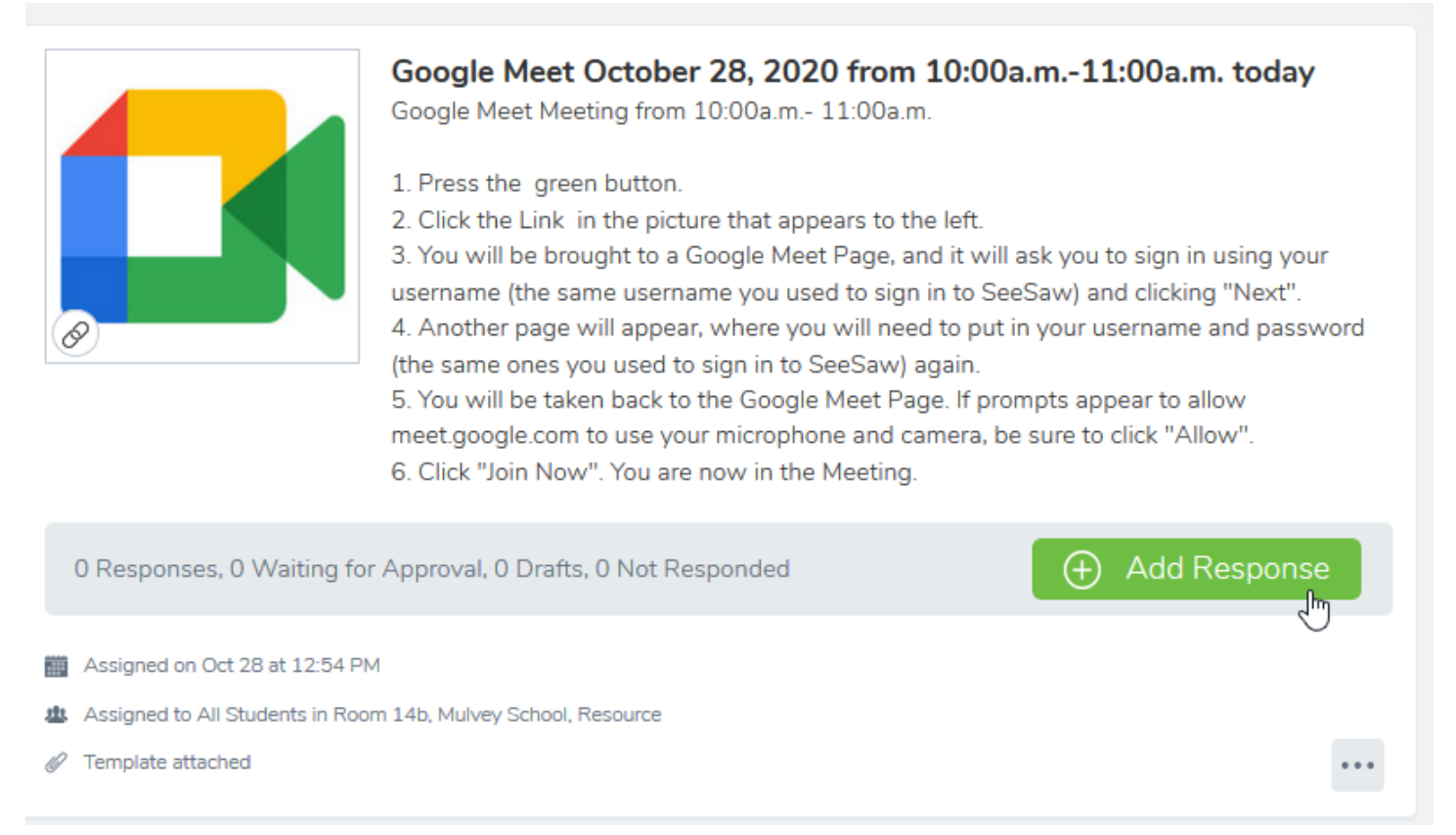

To participate in the Google Meet please follow these instructions.

**Step 1:** When the Meet is starting (Check the date and time that the teacher has included in the title), click the Green "Add Response" button on the activity.

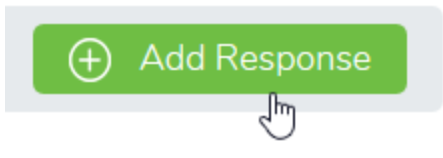

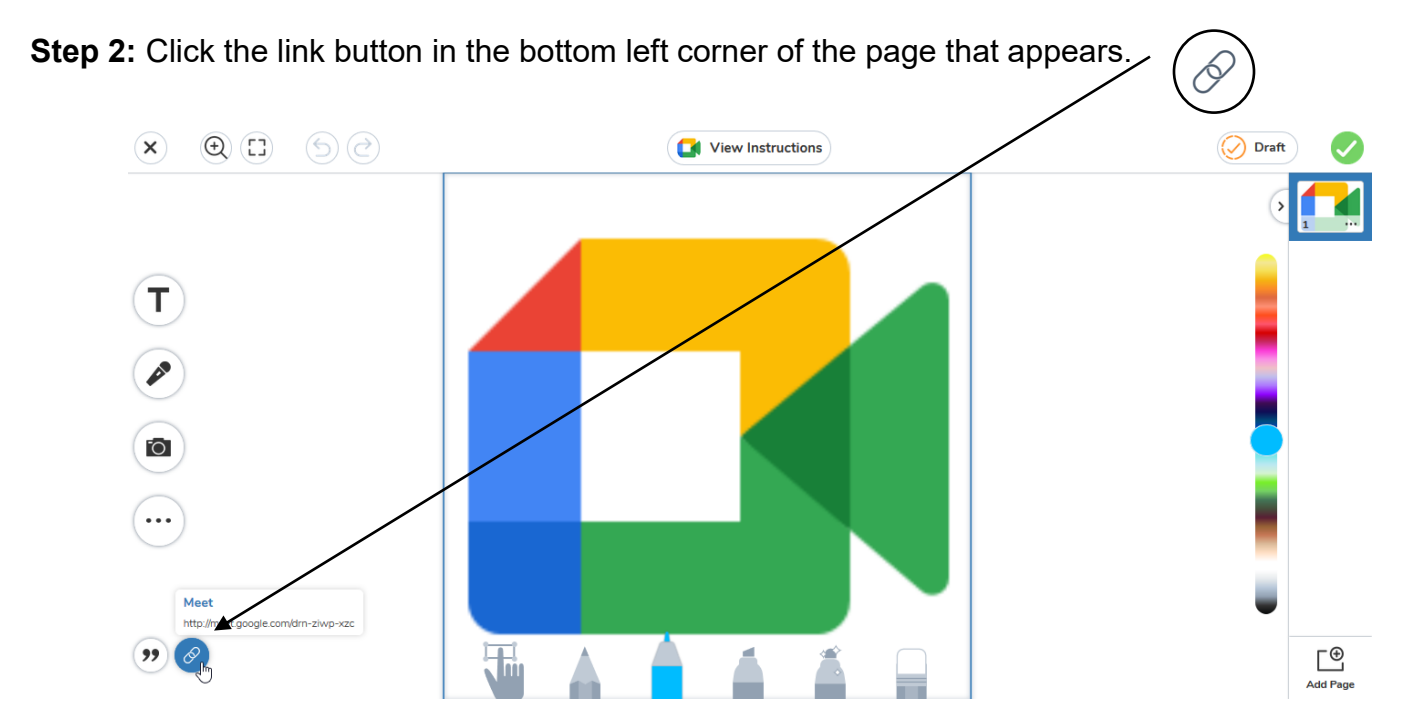

**Step 3:** A page like this will appear. Put your child's username that was given to you by your child's teacher (username@live.wsd1.org). Then, click the blue "Next" button.

| Goog                                           | le            |          |
|------------------------------------------------|---------------|----------|
| Sign i                                         | n             |          |
| Use your Google                                | e Account     |          |
| Email or phone<br>username@live.wsd1.org       |               |          |
| Forgot email?                                  |               |          |
| Not your computer? Use a Private<br>Learn more | ? Window to s | sign in. |
| Create account                                 |               | Next     |
|                                                |               | 2        |

**Step 4:** You will now get another page that looks like this. You will have to put your username in again (username@live.wsd1.org) and the password that was given to you from your child's teacher. Then press the blue "Sign in" button.

| Winnipeg School Division<br>Office365 / Discovery Ed /<br>Google Apps Login                   |
|-----------------------------------------------------------------------------------------------|
| Sign in with your organizational account                                                      |
| username@live.wsd1.org                                                                        |
| •••••                                                                                         |
| Sign in                                                                                       |
| Student username example: username@live.wsd1.org<br>Staff username example: username@wsd1.org |
| To change your password click here.                                                           |

**Step 5:** You will be taken to the Google Meet page and prompts may come up that asks if you will allow meet.google.com to use your microphone and camera. Please click "Allow".

| <> → ୯ ŵ        | ீடு                                        | 🖢 🔒 https://i | meet.google.c                                                        | om/drn-ziwp-xzc                               |   |                                                                                          | … ⊠ ☆    |                                                                                                    |       |             |  |
|-----------------|--------------------------------------------|---------------|----------------------------------------------------------------------|-----------------------------------------------|---|------------------------------------------------------------------------------------------|----------|----------------------------------------------------------------------------------------------------|-------|-------------|--|
| Getting Started | Will you allow meet.google.com to use your |               |                                                                      |                                               |   |                                                                                          |          |                                                                                                    |       |             |  |
| Meet            |                                            | Micropi       | hone?<br>hone to share:<br>al Microphone ((<br>nember this deci<br>w | Conexant ISST Audio) v<br>sion<br>Don't Allow |   |                                                                                          |          |                                                                                                    |       |             |  |
|                 |                                            | Car           | mera is s                                                            | starting                                      |   | Ready to join<br>No one else is here<br>Join now else is here<br>I pres<br>Other options | <b>.</b> | https://meet.google.com/drn-ziwp-xzc<br>Will you allow <b>meet.google.com</b> to use your camera?<br>Camera to share:<br>HP HD Camera<br>Camera this decision |       |             |  |
|                 |                                            | (             | ٩ (                                                                  | D                                             | ÷ |                                                                                          |          |                                                                                                    |       |             |  |
|                 |                                            |               |                                                                      |                                               |   |                                                                                          |          |                                                                                                    | Allow | Don't Allow |  |

Step 6: Now, you can click the green "Join now" button, and you will be in the Google Meet

🚺 Meet

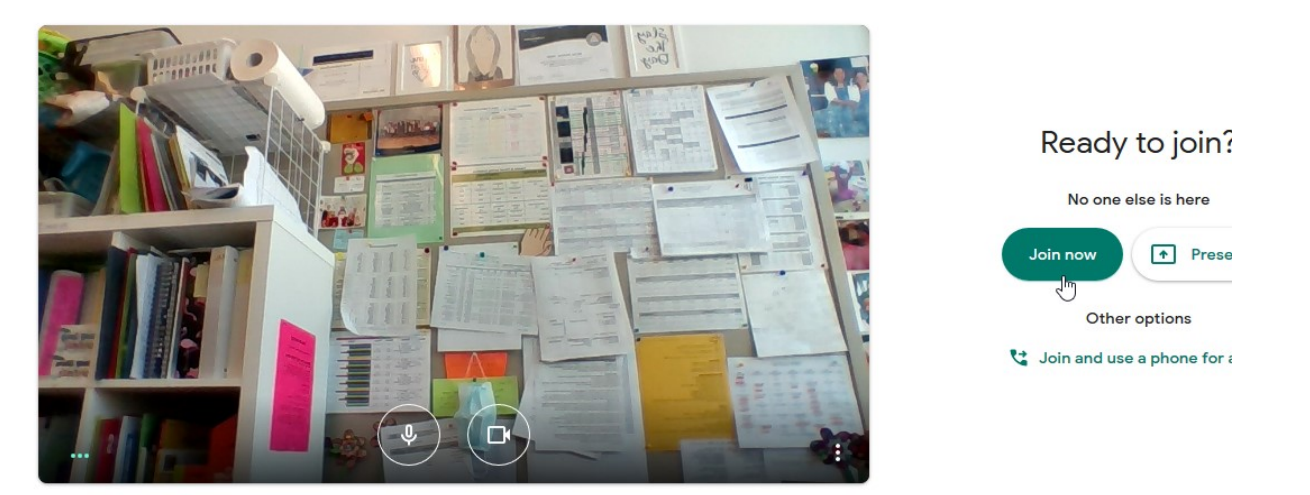

**Step 7:** When the call is over. You can click the red phone button at the bottom of the screen to end meeting with your teacher.

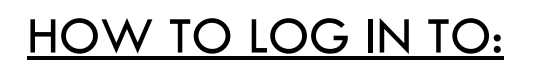

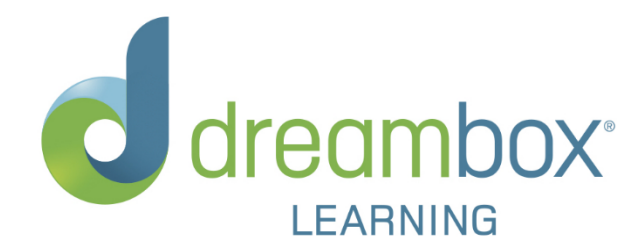

#### **Dreambox Math Learning Program**

To Access DreamBox on a Browser (Computer/Laptop):

- 1. Enter this link: <u>https://play.dreambox.com/login/d7qd/mulveys?vcl=1</u>
- 2. Find your child's classroom listed
- 3. Have your child click on their picture password (given to them by their teacher)

To Access DreamBox on a Tablet, or Mobile Device:

- 1. Go to your App Store and search "DreamBox Learning Math" (If you already have the app installed, you'll want to make sure the latest version of the app has been installed so your child receives the most current experience and lessons).
- 2. When prompted in the app, enter the school code: d7qd/mulveys
- 3. Click no classroom code (unless you have a classroom code from your child's teacher), you will then be taken to a screen where you can click on your child's classroom and room number
- 4. Your child can now click on their picture password as given to them by their teacher

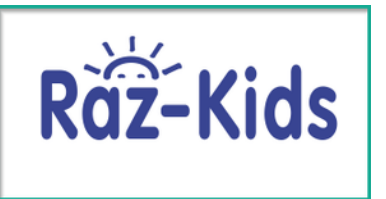

### HOW TO LOG IN TO:

To Access Raz-Kids Page on a Computer/Laptop/Tablet/Mobile Device:

- 1. Enter this link <a href="https://www.kidsa-z.com/main/Login">https://www.kidsa-z.com/main/Login</a>
- 2. Type in your Class/Teacher's Username
- Example:
  If you are in Room 5, enter : Mulvey5
  If you are in Room 21, enter: Mulvey21
  If you are in Room 7, enter Mulvey7
- 4. Look for your child's name and click on it
- 5. Your child can now access Raz-Kids

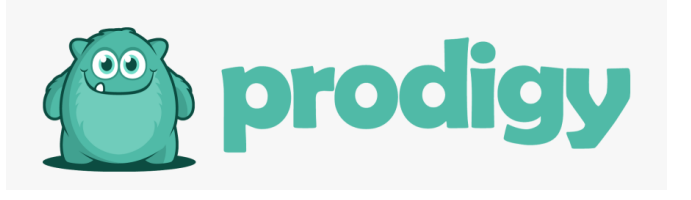

## HOW TO LOG IN TO:

#### Prodigy:

To help your child log in at home:

- 1. Go to prodigygame.com and select "Play Prodigy" in the top-right corner
- 2. Once the game loads, enter your child's username and password (given by your child's teacher) and select "LOG IN"

\*\*Please note your child's username and password is different from the username and password you use for SeeSaw\*\*